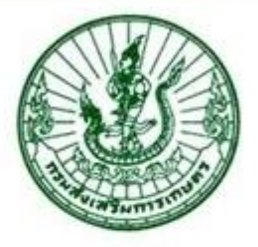

# ดู่มือการใช้งานระบบทะเบียนสินทรัพย์ การโอนดรุภัณฑ์

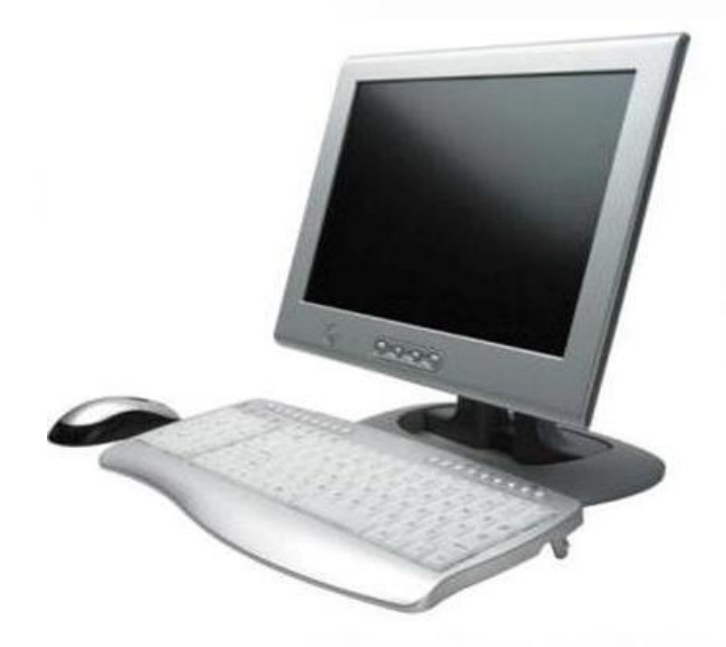

ตูนย์สารสนเทต 🔹 ทองดลัง

มทราดม ๒๕๕๗

## กระบวนการทำงาน การโอนครุภัณฑ์ให้หน่วยงานร่วมสังกัด

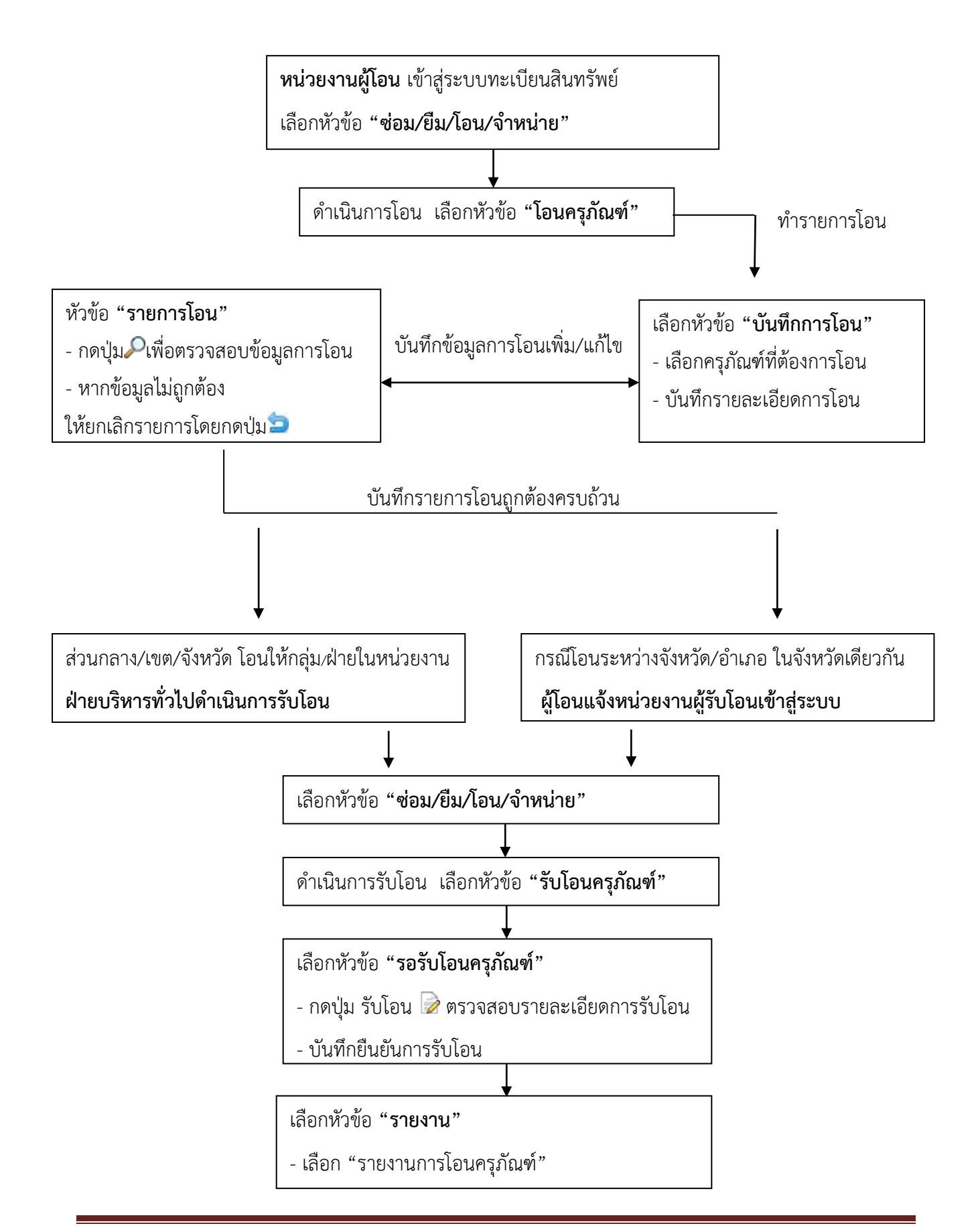

## กระบวนการทำงาน การโอนครุภัณฑ์ให้หน่วยงานนอกสังกัด

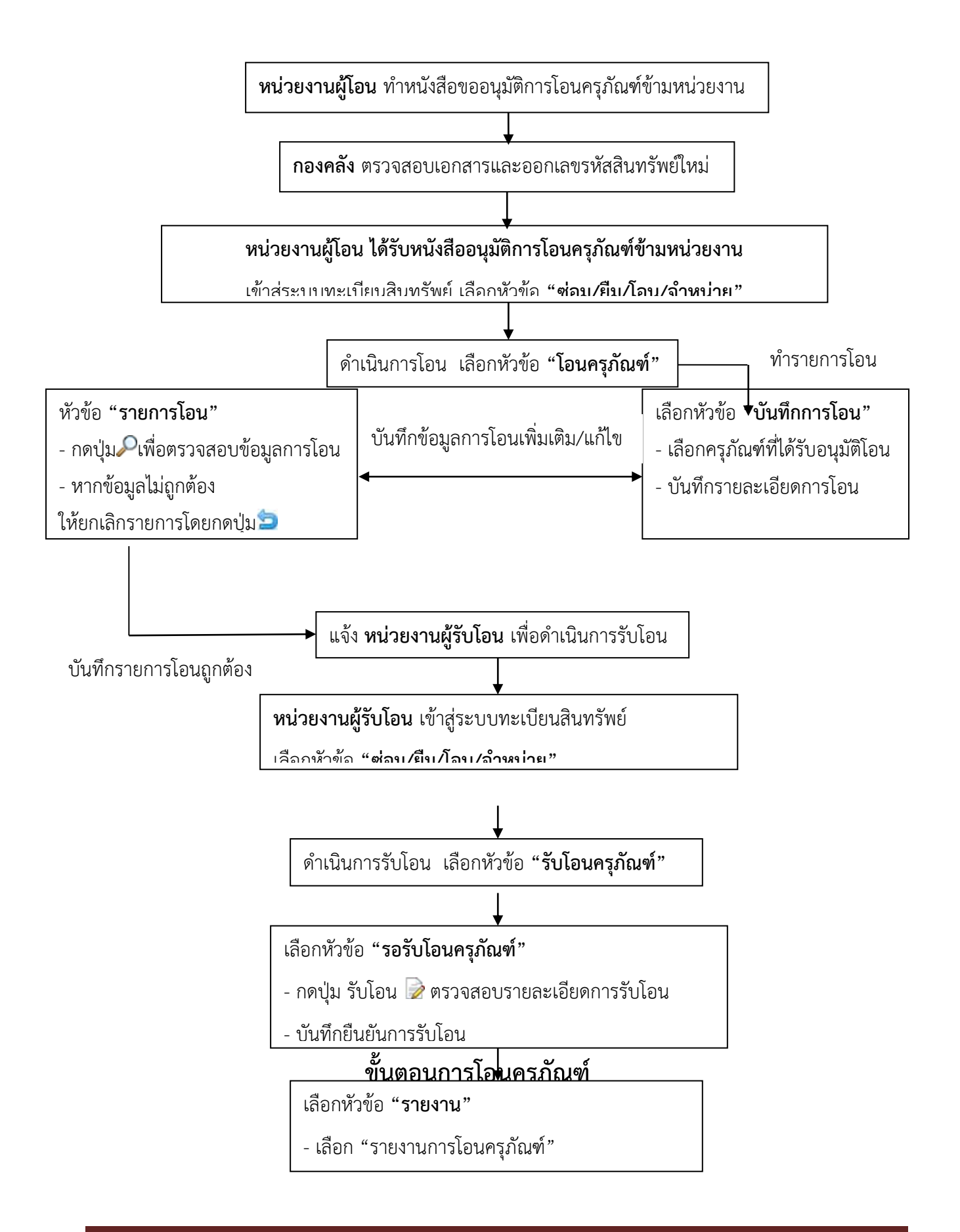

1. เข้าสู่ระบบทะเบียนสินทรัพย์ <u>http://asset.doae.go.th</u> ให้ Login เข้าระบบ

| ระบบทะเป็<br>http://asset.doa     | iยนสินทรัพย์<br>e.go.th/                                                                                                    |
|-----------------------------------|----------------------------------------------------------------------------------------------------|
| See LOGIN                         | บ่าวประชาสัมพันธ์ / DOAE ASSET NEWS                                                                                                    |
| Username Rassword Rassword Submit | พิดท่อสอบถามเกี่ยวกับข้อมูลทะเบียนสินทรัพย์ ได้ที่ฝ่ายพัฒนาและบริหารสินทรัพย์ กองคลัง โทร.02 940 6046<br>สร้างเมื่อ : 2013-01-21.09:26:58 |
|                                   | Copyright 2011 - กรมส่งเหลิมการเกษตร - All Right Reserved                                                                                 |

- เลือกเมนู "ซ่อม/ยืม/โอน/จำหน่าย"

|          |                                                                                                    |                          |                      |                |        |                 |            | หน่วยงานที่สังกัด : ศูนย์สารสนเ | ุ่มศ |
|----------|----------------------------------------------------------------------------------------------------|--------------------------|----------------------|----------------|--------|-----------------|------------|---------------------------------|------|
| หน้าหลัก | บันทึกข้อมูลครุภัณฑ์                                                                                  | ดู แก้ไขลบข้อมูลครุภัณฑ์ | ช่อม/ยืม/โอน/จำหน่าย | พิมพ์รหัสต่างๆ | รายงาน | เปลี่ยนรหัสผ่าน | ออกจากระบบ |                                 |      |
|          | ┪ ข่าวประชาสัมพันธ์ / DOAE ASSET NEWS                                                                 |                          |                      |                |        |                 |            |                                 |      |
|          | ดิดต่อสอบถามเกี่ยวกับข้อมูลทะเบียนสินทรัพย์ ได้ที่ฝ่ายพัฒนาและบริหารสินทรัพย์ กองคลัง โทร.02 940 6046 |                          |                      |                |        |                 |            |                                 |      |
|          | สร้างเมื่อ : 2013-01-                                                                                 | -21 09:26:58             |                      |                |        |                 |            |                                 |      |
|          |                                                                                                    |                          |                      |                |        |                 |            |                                 |      |

- เลือกหัวข้อ "โอนครุภัณฑ์"

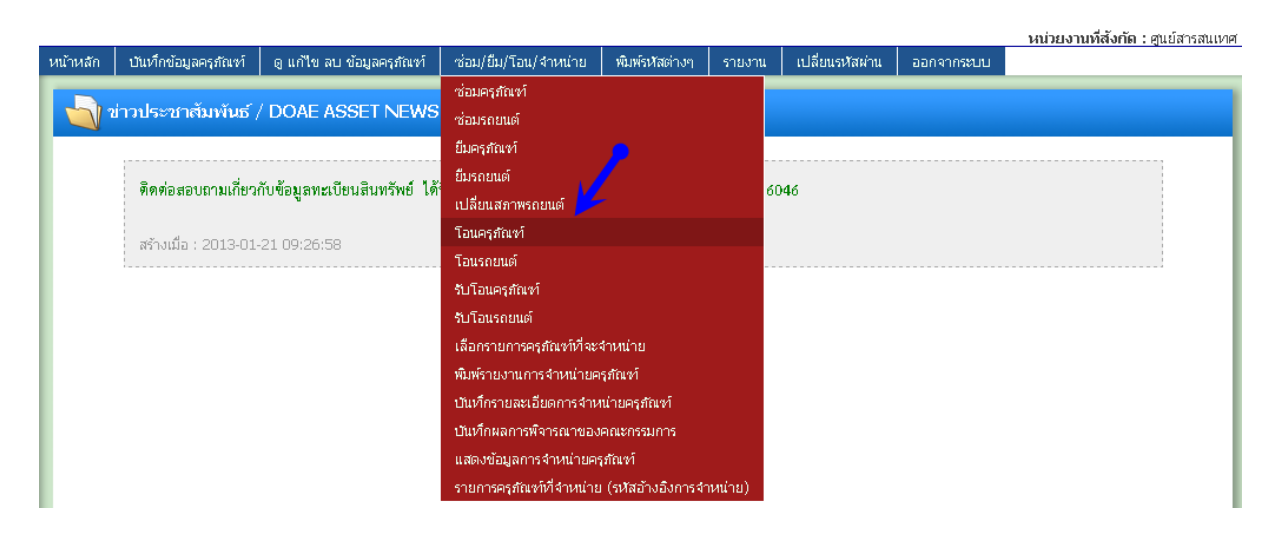

ระบบจะแสดงหัวข้อ "รายการโอน" หากมีข้อมูลการโอนครั้งก่อนหน้า จะแสดงข้อมูลการโอนในหัวข้อนี้

| ำหลัก | บันทึกข้อมูลครุภัณฑ์   | ดู แก้ไข ลบ ข้อมูลครุภัณฑ์ | ช่อม/ยืม/โอน/จำหน่าย | ที่ดิน/สิ่งปลูกสร้าง | พิมพ์รหัสต่างๆ | รายงาน    | เปลี่ยนรหัสผ่าน | ออกจากระบบ |  |  |
|-------|------------------------|----------------------------|----------------------|----------------------|----------------|-----------|-----------------|------------|--|--|
|       | โอนครุกัณฑ์            |                            |                      |                      |                |           |                 |            |  |  |
|       |                        |                            |                      |                      |                |           |                 |            |  |  |
|       | รายการโอน บันทึกการโอน |                            |                      |                      |                |           |                 |            |  |  |
|       |                        |                            | 51                   | เยการโอนครุภัณฑ์     |                |           |                 |            |  |  |
|       | สาดับ ระ               | สัสครภัณฑ์                 | ชนิดครุภัณฑ์         | หน่วยงานที่ร้        | บโอน           | วันที่โอน | ສຄານະ           | การจัดการ  |  |  |
|       |                        | 2                          |                      |                      |                |           |                 |            |  |  |

3. ดำเนินการบันทึกการโอนครุภัณฑ์ เลือกหัวข้อ "บันทึกการโอน" โดยเลือกครุภัณฑ์ที่จะโอนได้ 3 วิธี คือ

|          |                         |                          |                      |                |        |                 |            | หน่วยงานที่สังกัด : ศูนย์สารสนเห |  |
|----------|-------------------------|--------------------------|----------------------|----------------|--------|-----------------|------------|----------------------------------|--|
| หน้าหลัก | บันทึกข้อมูลครุภัณฑ์    | ดู แก้ไขลบข้อมูลครุภัณฑ์ | ซ่อม/ยืม/โอน/จำหน่าย | พิมพ์รหัสต่างๆ | รายงาน | เปลี่ยนรหัสผ่าน | ออกจากระบบ |                                  |  |
|          | โอนครุภัณฑ์             |                          |                      |                |        |                 |            |                                  |  |
| I        | รายการโอน นั่นทึกการโอน |                          |                      |                |        |                 |            |                                  |  |
| l r      |                         |                          |                      | ค้นหาครุภัณฑ์  |        |                 |            |                                  |  |
|          |                         | P                        | รุภัณฑ์ใหม่ 📃 -      | -              | -      | <i>P</i>        |            |                                  |  |
|          | แสดง                    |                          |                      |                |        |                 |            |                                  |  |
|          |                         |                          |                      |                |        |                 |            |                                  |  |

#### 3.1 กรอกรหัสครุภัณฑ์ใหม่ในช่องรหัสครุภัณฑ์ใหม่ และกดปุ่ม "แสดง"

|          |                                            |                            |                      |                |        |                 |            | หน่วยงานที่สังกัด : ศูนย์สารส |  |
|----------|--------------------------------------------|----------------------------|----------------------|----------------|--------|-----------------|------------|-------------------------------|--|
| หน้าหลัก | บันทึกข้อมูลครุภัณฑ์                       | ดู แก้ไข ลบ ข้อมูลครุภัณฑ์ | ซ่อม/ยืม/โอน/จำหน่าย | พิมพ์รหัสต่างๆ | รายงาน | เปลี่ยนรหัสผ่าน | ออกจากระบบ |                               |  |
|          | อนครุภัณฑ์                                 |                            |                      |                |        |                 |            |                               |  |
|          | รายการโอน บันทึกการโอน                     |                            |                      |                |        |                 |            |                               |  |
|          |                                            |                            |                      | -คันหาครภัณฑ์- |        |                 |            |                               |  |
|          | ครุสัณฑ์ใหม่ 2513 - 007 - 0101 - 004 - 001 |                            |                      |                |        |                 |            |                               |  |
|          |                                            |                            |                      | แสดง           |        |                 |            |                               |  |
|          |                                            |                            |                      |                |        |                 |            | 🗩 รายละเอียดครุภัณฑ์          |  |

3.2 กดปุ่มค้นหาครุภัณฑ์ 🔑 ระบบจะเปิดหน้าจอรายการข้อมูลครุภัณฑ์ทั้งหมดของหน่วยงาน โดย

แสดงผลหน้าละ 20 รายการ

|          |                      |                           |                      |                |        |                 |            | หน่วยงานที่สังกัด : | ศูนย์สารสนเห |
|----------|----------------------|---------------------------|----------------------|----------------|--------|-----------------|------------|---------------------|--------------|
| หน้าหลัก | บันทึกข้อมูลครุภัณฑ์ | ดู แก้ไขลบ ข้อมูลครุภัณฑ์ | ช่อม/ยืม/โอน/∢ำหน่าย | พิมพ์รหัสต่างๆ | รายงาน | เปลี่ยนรหัสผ่าน | ออกจากระบบ |                     |              |
|          |                      |                           |                      |                |        |                 |            |                     |              |
|          | อนครภัณฑ์            |                           |                      |                |        |                 |            |                     |              |
|          |                      |                           |                      |                |        |                 |            |                     |              |
|          |                      |                           |                      |                |        |                 |            |                     |              |
|          |                      |                           | รายกา                | รโอน บันทึกก   | ารโอน  |                 |            |                     |              |
|          |                      |                           |                      | ວັນມາວວະດ້ວນໜ້ |        |                 |            |                     |              |
|          |                      |                           |                      | ниинълски      |        |                 |            |                     |              |
|          |                      | Pi                        | ภัณฑเหม              |                | -      | -               |            |                     |              |
|          |                      |                           |                      | แสดง           |        |                 |            |                     |              |
|          |                      |                           |                      |                |        |                 |            |                     |              |
|          |                      |                           |                      |                |        |                 |            |                     |              |

คลิกที่ปุ่มวงกลมด้านหน้ารายการครุภัณฑ์ที่ต้องการโอน เมื่อกดแล้วระบบจะปิดหน้าจอนี้ รหัสของ
 ครุภัณฑ์ที่ต้องการโอนจะไปปรากฏในช่องใส่รหัสครุภัณฑ์ใหม่เหมือนกับในข้อ 3.1 และกดปุ่ม "แสดง"

| 1     | <b>้อมูลครุภัณฑ์</b> |               |               |                              |                           |                                                                              |      |      |                                                      |         |
|-------|----------------------|---------------|---------------|------------------------------|---------------------------|------------------------------------------------------------------------------|------|------|------------------------------------------------------|---------|
|       |                      |               |               |                              |                           |                                                                              |      |      | C                                                    | 🌢 ค้นหา |
| เลือก | ปึงบประมาณที่ตรวจรับ | วันที่ตรวจรับ | รหัสสินทรัพย์ | รหัสครุภัณฑ์เก่า             | รหัสครุภัณฑ์ใหม่          | ชนิด                                                                         | ราคา | สภาพ | หน่วยงานผู้ใช้                                       | สถานะ   |
| 0     | 2522                 | 02 ต.ค. 2521  | -             | กสก/2522<br>0103-001-026     | 2522-007-0103-<br>001-001 | ตู้เหล็กเก็บเอกสาร<br>(ชนิด 3 ลิ้นซัก,<br>ชนิด 4 ลิ้นชัก,<br>ชนิด 5 ลิ้นซัก) | 1.00 | ดี   | ศูนย์สารสนเทศ กลุ่ม<br>วิเคราะห์และวางระบบ<br>ข้อมูล | ใช้งาน  |
| 0     | 2522                 | 02 ต.ค. 2521  | -             | กสก/2522<br>0103-001-027     | 2522-007-0103-<br>001-002 | ตู้เหล็กเก็บเอกสาร<br>(ชนิด 3 ลิ้นชัก,<br>ชนิด 4 ลิ้นชัก,<br>ชนิด 5 ลิ้นชัก) | 1.00 | ดี   | ศนย์สารสนเทศ กลุ่ม<br>วิเคราะห์และวางระบบ<br>ข้อมูล  | ใช้งาน  |
| 0     | 2522                 | 19 ต.ค. 2521  | -             | กสก/2522<br>0103-002-059     | 2522-007-0103-<br>002-003 | ตู้เหล็กเก็บเอกสาร<br>(ชนิดปิด-เปิดได้ 2<br>บาน)                             | 1.00 | ดี   | ศูนย์สารสนเทศ กลุ่ม<br>วิเคราะห์และวางระบบ<br>ข้อมูล | ใช้งาน  |
| 0     | 2522                 | 19 ต.ค. 2521  | -             | กสก/2522<br>0103-002-031     | 2522-007-0103-<br>002-004 | ตู้เหล็กเก็บเอกสาร<br>(ชนิดปิด-เปิดได้ 2<br>บาน)                             | 1.00 | ดี   | ศูนย์สารสนเทศ กลุ่ม<br>วิเคราะห์และวางระบบ<br>ข้อมูล | ใช้งาน  |
| 0     | 2521                 | 03 ต.ค. 2520  | -             | กพล/2521<br>0103-002-006     | 2521-007-0103-<br>002-001 | ตู้เหล็กเก็บเอกสาร<br>(ชนิดปิด-เปิดได้ 2<br>บาน)                             | 1.00 | ดี   | ศนย์สารสนเทศ กลุ่ม<br>วิเคราะห์และวางระบบ<br>ข้อมูล  | ใช้งาน  |
| 0     | 2521                 | 31 ม.ค. 2521  | -             | กผพ.พ.ศ.2521<br>0101-003-023 | 2521-007-0101-<br>003-004 | โต๊ะ ระดับ 3-6                                                               | 1.00 | ดี   | ศูนย์สารสนเทศ กลุ่ม<br>วิเคราะห์และวางระบบ<br>ข้อมล  | ใช้งาน  |

3.3 คลิกที่ปุ่มค้นหา 🎮 ค้นหา เพื่อค้นหาครุภัณฑ์ตามเงื่อนไขที่ต้องการ

|      |                      |               |                 |                          | ค้นหา                     |                                                                              |      |      |                                                      |        |
|------|----------------------|---------------|-----------------|--------------------------|---------------------------|------------------------------------------------------------------------------|------|------|------------------------------------------------------|--------|
|      |                      | ปึงบประม      | เาณที่ตรวจรับ:  | เลือก 🔻                  |                           |                                                                              |      |      |                                                      |        |
|      |                      |               | ประเภท:         | เลือก                    | •                         |                                                                              |      |      |                                                      |        |
|      |                      |               | หมวด:           | ไม่พบข้อมูล              | •                         |                                                                              |      |      |                                                      |        |
|      |                      |               | ชนิด:           | ไม่พบข้อมูล              | •                         |                                                                              |      |      |                                                      |        |
|      |                      | รหั           | สครภัณฑ์เดิม:   |                          |                           |                                                                              |      |      |                                                      |        |
|      |                      | รหัส          | งครุภัณฑ์ใหม่:  | -                        |                           | -                                                                            |      |      |                                                      |        |
|      |                      |               | ราคา:           |                          |                           |                                                                              |      |      |                                                      |        |
|      |                      | ν             | หน่วยงานผู้ใช้: | แสดงทั้งหมด              | - •                       |                                                                              |      |      |                                                      |        |
|      |                      |               | สภาพ:           | แสดงทั้งหมด              | - 👻                       |                                                                              |      |      |                                                      |        |
|      |                      |               |                 | Př                       | ันหา ยกเลิก               |                                                                              |      |      |                                                      |        |
|      |                      |               |                 |                          |                           |                                                                              |      |      |                                                      | EN chu |
| ลือก | ปึงบประมาณที่ตรวจรับ | วันที่ตรวจรับ | รหัสสินทรัพย์   | รหัสครุภัณฑ์เก่า         | รหัสครภัณฑ์ใหม่           | ชนิด                                                                         | ราคา | สภาพ | หน่วยงานผู้ใช้                                       | สถาเ   |
| 0    | 2522                 | 02 ต.ค. 2521  | -               | กสก/2522<br>0103-001-026 | 2522-007-0103-<br>001-001 | ตู้เหล็กเก็บเอกสาร<br>(ชนิด 3 ลิ้นชัก,<br>ชนิด 4 ลิ้นชัก,<br>ชนิด 5 ลิ้นชัก) | 1.00 | ดี   | ศูนย์สารสนเทศ กลุ่ม<br>วิเคราะห์และวางระบบ<br>ข้อมูล | ใช้งา  |
| 0    | 2522                 | 02 ต.ค. 2521  | -               | กสก/2522<br>0103-001-027 | 2522-007-0103-<br>001-002 | ตู้เหล็กเก็บเอกสาร<br>(ชนิด 3 ลิ้นชัก,<br>ชนิด 4 ลิ้นชัก.                    | 1.00 | តី   | ศูนย์สารสนเทศ กลุ่ม<br>วิเคราะห์และวางระบบ<br>ข้อมล  | ใช้งา  |

 หลังจากได้รหัสครุภัณฑ์ และกดปุ่ม "แสดง" ระบบจะแสดงรายละเอียดครุภัณฑ์และรายละเอียดการโอน หากต้องการดูรายละเอียดครุภัณฑ์โดยละเอียดให้คลิกที่ปุ่ม "รายละเอียดครุภัณฑ์" ทางด้านขวา

| ก บันหา็กข้อมูลครุภัณฑ        | เ ดู แก้ใขลบข้อมูลครูภัณฑ์ | ช่อม/ยืม/โอน/จำหน่าย       | พิมพ์รหัสต่างๆ  | รายงาน | เปลี่ยนรหัสผ่าน | ออกจากระบบ |                |  |  |
|-------------------------------|----------------------------|----------------------------|-----------------|--------|-----------------|------------|----------------|--|--|
|                               |                            |                            |                 |        |                 |            |                |  |  |
| 🛿 โอนครุภัณฑ์                 |                            |                            |                 |        |                 |            |                |  |  |
|                               |                            | รายกา                      | รโอน บันทึกศ    | ารโอน  |                 |            |                |  |  |
| [                             | ค้นหาครภัณฑ์               |                            |                 |        |                 |            |                |  |  |
|                               | P,                         | รุภัณฑ์ใหม่ 2555 - 0       | 07 - 0104       | - 011  | - 011 🔎         |            |                |  |  |
|                               |                            |                            | แสดง            |        |                 |            |                |  |  |
| 1                             |                            |                            |                 |        |                 |            | 🌘 รายละเอียดคร |  |  |
|                               |                            | 5.                         | າຍລະເວີຍດครุภัณ | ท์     |                 |            |                |  |  |
| หน่วยงานผู้ใช้ :              | ศูนย์สารสนเทศ กลุ่ม        | มวิเคราะห์และวางระบบข้อมูล |                 |        |                 |            |                |  |  |
| รหัสครุภัณฑ์ :                | 2555-007-0104-0            | 11-011                     |                 |        |                 |            |                |  |  |
| ประเภท :                      | สำนักงาน                   |                            |                 |        |                 |            |                |  |  |
| หมวด:                         | เครื่องพิมพ์               |                            |                 |        |                 |            |                |  |  |
| ชนิด :                        | เครื่องพิมพ์ Passboo       | ok                         |                 |        |                 |            |                |  |  |
| ราคาครุภัณฑ์ :                | 29,960.00 บาท              |                            |                 |        |                 |            |                |  |  |
|                               |                            | 5                          | ายละเอียดการโอ  |        |                 |            |                |  |  |
| รูปแบบหน่วยงานที่รับ<br>โอน : | 🔘 หน่วยงานร่วมสังกัด 🔘 หเ  | เ่วยงานนอกสังกัด           |                 |        |                 |            |                |  |  |
| หน่วยงานที่รับโอน :           |                            | * 🔍                        |                 |        |                 |            |                |  |  |
| รหัสสินทรัพย์ :               | 10000022841.0000           |                            |                 |        |                 |            |                |  |  |
| วันที่โอน :                   | *                          |                            |                 |        |                 |            |                |  |  |
|                               | บันทึก ยกเลิก              |                            |                 |        |                 |            |                |  |  |
|                               | บันเท็ก ยกเลิก             |                            |                 |        |                 |            |                |  |  |

#### 5. การบันทึกข้อมูลในกรอบ "รายละเอียดการโอน"

#### 5.1 เลือกรูปแบบหน่วยงานที่รับโอน

หน่วยงานร่วมสังกัด คือ หน่วยงานที่มีรหัสหน่วยเบิกจ่ายเดียวกัน ได้แก่ การโอนระหว่างหน่วยงานใน
 ส่วนกลางด้วยกัน การโอนระหว่างหน่วยงานในสำนักงานเกษตรจังหวัดและสำนักงานเกษตรอำเภอในจังหวัด
 เดียวกัน สำนักงานเกษตรอำเภอ สามารถโอนให้หน่วยงานร่วมสังกัดได้เท่านั้น ไม่ต้องบันทึกรหัสสินทรัพย์ใหม่
 เลือก "หน่วยงานร่วมสังกัด" จะแสดงหน้าจอ ดังนี้

|                              | รายละเอียดการโอน                         |
|------------------------------|------------------------------------------|
| รปแบบหน่วยงานที่รับ<br>โอน : | 🔘 หน่วยงานร่วมสังกัด 🔘 หน่วยงานนอกสังกัด |
| หน่วยงานที่รับโอน :          |                                          |
| รหัสสินทรัพย์ :              | 10000022841.0000                         |
| วันที่โอน :                  |                                          |
|                              | เป็นทึก ยกเลิก                           |
|                              |                                          |

- หน่วยงานนอกสังกัด คือ หน่วยงานที่มีรหัสหน่วยเบิกจ่ายต่างกัน ได้แก่ การโอนระหว่างส่วนกลางกับ จังหวัด, การโอนระหว่างจังหวัด, การโอนไปยังสำนักส่งเสริมและพัฒนาการเกษตรเขต และศูนย์ส่งเสริมฯ ถึงแม้ สำนักส่งเสริมและพัฒนาการเกษตรเขต ศูนย์ส่งเสริมฯ และสำนักงานเกษตรจังหวัด จะตั้งอยู่ในจังหวัดเดียวกันแต่ ถือเป็นต่างสังกัด หน่วยงานผู้โอนจะต้องทำหนังสือ ขออนุมัติถึงกรม ฯ เพื่อให้กรมอนุมัติ ฯ และกองคลังออกรหัส สินทรัพย์ใหม่ จึงจะสามารถบันทึกข้อมูลการโอนได้ เลือก "หน่วยงานนอกสังกัด" จะแสดงหน้าจอ ดังนี้

| รูปแบบหน่วยงานที่รับ<br>โอน : | 🔘 หน่วยงานร่วมสังกัด 🥘 หน่วยงานนอกสังกัด |
|-------------------------------|------------------------------------------|
| หน่วยงานที่รับโอน :           | · · · · · · · · · · · · · · · · · · ·    |
| รหัสสินทรัพย์ :               | 10000022841.0000                         |
| รหัสสินทรัพย์ใหม่ :           |                                          |
| วันที่โอน :                   | B *                                      |
|                               | เป็นทึก ยกเลิก                           |
|                               |                                          |

### 5.2 เลือกหน่วยงานที่รับโอน โดยคลิกที่ปุ่ม ค้นหาหน่วยงาน 🔎

|                               | รายละเอียดการโอน                         |
|-------------------------------|------------------------------------------|
| รูปแบบหน่วยงานที่รับ<br>โอน : | 💿 หน่วยงานร่วมสังกัด 🔿 หน่วยงานนอกสังกัด |
| หน่วยงานที่รับโอน :           | * 🔍                                      |
| รหัสสินทรัพย์ :               | 10000022841.0000                         |
| วันที่โอน :                   |                                          |
|                               | เป็นที่ก ยกเลิก                          |

ระบบจะเปิดหน้าต่างใหม่ แสดงรายชื่อหน่วยงานตามรูปแบบหน่วยงานที่เลือก คลิกที่ปุ่มวงกลม

ด้านหน้าเพื่อเลือกหน่วยงานผู้รับโอน หรือกดปุ่มค้นหา 🆚 ค้มหา เพื่อค้นหาชื่อหน่วยงานที่ต้องการ

| ู เลือก    | าหน่วยงาน                 |                                                        |
|------------|---------------------------|--------------------------------------------------------|
| -          |                           | <ul> <li>สัมหา</li> </ul>                              |
| เลือก      | รหัสหน่วยงาน              | ชื่อหน่วยงาน                                           |
| 070110     | )0260000[หน่วยงานเก็บครุ  | สัณฑ์กองกลางของกรมฯ]                                   |
|            | 0701100260100             | หน่วยงานเก็บครุภัณฑ์กองกลาง                            |
| 070110     | )0200000[กลุ่มตรวจสอบภา   | ายใน]                                                  |
| $\odot$    | 0701100200001             | กลุ่ม ตรวจสอบภายใน                                     |
| 070110     | )0190000[กลุ่มพัฒนาระบบ   | บริหาร]                                                |
| ۲          | 0701100190001             | กลุ่ม พัฒนาระบบบริหาร                                  |
| 070110     | 00120000[สำนักส่งเสริมและ | ะจัดการสินค้าเกษตร]                                    |
| ۲          | 0701100120100             | ฝ่ายบริหารทั่วไป                                       |
| ۲          | 0701100120200             | ส่วนส่งเสริมการผลิตข้าว                                |
| $\bigcirc$ | 0701100120300             | ส่วนส่งเสริมการผลิตพืชไร่                              |
| ۲          | 0701100120400             | ส่วนส่งเสริมการผลิตใม้ผล ไม่ยืนต้น และยางพารา          |
| ۲          | 0701100120500             | ส่วนส่งเสริมการผลิตผัก "ไม้ดอก "ไม้ประดับและพืชสมุน"พร |
| ۲          | 0701100120600             | ส่วนส่งเสริมสินค้าเกษตร                                |
| 070110     | )0110000[สำนักพัฒนาคุณร   |                                                        |
| ۲          | 0701100110100             | ฝ่ายบริหารทั่วไป                                       |
| ۲          | 0701100110200             | ส่วนบริหารศัตรูพืช                                     |
| ۲          | 0701100110300             | กลุ่มส่งเสริมและพัฒนาเทคโนโลยีรังสี                    |
| ۲          | 0701100110400             | ส่วนส่งเสริมและบริการพัฒนาคุณภาพสินค้า                 |
| ۲          | 0701100110500             | ส่วนพัฒนาการเพาะเลี้ยงและจัดการพันธุ์พืช               |
| ۲          | 0701100110600             | ส่วนส่งเสริมวิศวกรรมเกษตร                              |
|            |                           |                                                        |

## - ใส่คำค้นที่ต้องการและกดค้นหา ระบบจะแสดงข้อมูลเฉพาะหน่วยงานที่ตรงตามเงื่อนไข

|       |                         | ค้นหา                                            |
|-------|-------------------------|--------------------------------------------------|
|       |                         | รหัสหน่วยงาน :                                   |
|       |                         | ชื่อหน่วยงาน :   วิศวกรรม                        |
|       |                         | ประเภทหน่วยงาน :  แสดงทั้งหมด ▼                  |
|       |                         | (คัมหา) ยกเล็ก)                                  |
|       |                         |                                                  |
|       |                         | 🕮 ค้นหา                                          |
| ลือก  | รหัสหน่วยงาน            | ชื่อหน่วยงาน                                     |
| 70110 | 00230000[กองส่งเสริมวิศ | สวกรรมเกษตร]                                     |
| 0     | 0701100230100           | กลุ่มอำนวยการ                                    |
| 0     | 0701100230200           | กลุ่มวิศวกรรมการจัดการที่ดิน                     |
| 0     | 0701100230300           | กลุ่มวิศวกรรมเครื่องจักรกลการเกษตร               |
| 0     | 0701100230400           | กลุ่มวิศวกรรมแปรรูปและลอจิสติกส์                 |
| 0     | 0701100230500           | กลุ่มวิศวกรรมโครงสร้างพื้นฐานการเกษตร            |
| 0     | 0701100230600           | . ผ่ายข่าง                                       |
|       |                         | พกั•1 แสดง· 20 / พกั ตั้งค่า จำบาบข้อบล 1 รายอาร |
|       |                         |                                                  |
|       |                         |                                                  |
|       |                         |                                                  |
|       |                         |                                                  |

- ชื่อหน่วยงานจะปรากฏในช่อง หน่วยงานที่รับโอน เลือกวันที่โอน

|                               | รายละเอียดการโอน                                                   |
|-------------------------------|--------------------------------------------------------------------|
| รูปแบบหน่วยงานที่รับ<br>โอน : | 💿 หน่วยงานร่วมสังกัด 🖱 หน่วยงานนอกสังกัด                           |
| หน่วยงานที่รับโอน :           | หน่วยงานเก็บครุภัณฑ์กองกลางของกรมฯ หน่วยงานเก็บครุภัณฑ์กองกลาง 🔑 * |
| รหัสสินทรัพย์ :               | 10000022841.0000                                                   |
| วันที่โอน :                   |                                                                    |
|                               | ປັນກົກ ຍາເລັກ                                                      |
|                               |                                                                    |

#### 5.3 กรณีโอนให้หน่วยงานนอกสังกัด จะต้องบันทึกรหัสสินทรัพย์ใหม่ และเลือกวันที่โอน

|                               | รายละเอียดการโอน                              |
|-------------------------------|-----------------------------------------------|
| รูปแบบหน่วยงานที่รับ<br>โอน : | 🔘 หน่วยงานร่วมสังกัด 🖲 หน่วยงานนอกสังกัด      |
| หน่วยงานที่รับโอน :           | สำนักงานเกษตรจังหวัดนราธิวาส ฝ่ายบริหารทั่วไป |
| รหัสสินทรัพย์ :               | 10000022841.0000                              |
| รหัสสินทรัพย์ใหม่ :           |                                               |
| วันที่โอน :                   | 30/08/2556 🔞 *                                |
|                               | ເປັແກົກ ຍາເລັກ                                |
|                               |                                               |

## 5.4 เลือกวันที่ทำการโอน และกดปุ่มบันทึก

|                               |      |       |        |         |       |       |       | รายละเอียดการโอน                       |
|-------------------------------|------|-------|--------|---------|-------|-------|-------|----------------------------------------|
| รูปแบบหน่วยงานที่รับ<br>โอน : | 0 v  | น่วยง | งานร่ว | เมสังก่ | ĩa 🔘  | หน่วะ | ยงานเ | นอกสังกัด                              |
| หน่วยงานที่รับโอน :           | หน่ว | เยงาเ | แก้บค  | ารภัณ   | ฑ์กอง | ากลาง | ของก  | ารมฯ หน่วยงานเก็บครุภัณฑ์กองกลาง 🛛 🔎 * |
| รหัสสินทรัพย์ :               | 1000 | 0000  | 2284   | 41.00   | )00   | 1     |       |                                        |
| วันที่โอน :                   |      |       |        | 12      | *     | <     |       |                                        |
|                               | -    |       | กันย   | ายน (   | 2556  | i i   | ×     |                                        |
|                               | *    | <     |        | วันนึ   |       | >     | »     |                                        |
|                               | อา   | ্ব    | a      | 14      | พฤ    | ศ     | ส     |                                        |
|                               | 1    | 2     | 3      | 4       | 5     | 6     | 7     |                                        |
|                               | 8    | 9     | 10     | 11      | 12    | 13    | 14    |                                        |
|                               | 15   | 16    | 17     | 18      | 19    | 20    | 21    |                                        |
|                               | 22   | 23    | 24     | 25      | 26    | 27    | 28    |                                        |
|                               | 29   | 30    |        |         |       |       |       |                                        |
|                               |      |       | - ti   | ลือกวั  | ้นที่ |       |       |                                        |

#### 6. ข้อมูลที่บันทึกแล้วจะไปปรากฏในหัวข้อรายการโอน

- หากต้องการดูข้อมูลรายละเอียดครุภัณฑ์ ให้คลิกปุ่ม "ดูข้อมูล" 🔎

หากต้องการยกเลิกรายการโอน ให้คลิกปุ่ม "ยกเลิกการโอน" 5 ระบบจะขึ้นหน้าจอให้ยืนยันอีกครั้ง
 หนึ่งก่อนยกเลิกรายการโอนนั้น

ครุภัณฑ์ที่ผู้รับทำการบันทึกรับโอนแล้วสถานะจะเปลี่ยนจาก "รอโอน" เป็น "โอนเสร็จแล้ว" เลือกดู
 ข้อมูลได้เท่านั้น ไม่สามารถยกเลิกการโอนได้

|        |                       | ราย                               | การโอน บันทึกการโอน<br>รายการโอนครุภัณฑ์          |              |              |          |
|--------|-----------------------|-----------------------------------|---------------------------------------------------|--------------|--------------|----------|
| ສ່າດັບ | รนัสครุภัณฑ์          | ชนิดครุภัณฑ์                      | หน่วยงานที่รับโอน                                 | วันที่โอน    | สถานะ        | การจัดก  |
| 61     | 2555-007-0104-011-011 | เครื่องพิมพ์ Passbook             | สำนักงานเกษตรจังหวัดนราธิวาส ฝ่าย<br>บริหารทั่วไป | 30 ส.ค. 2556 | โอนเสร็จแล้ว | P        |
|        | 2556-007-0103-014-001 | ตู้เหล็กปิด-เปิดแบบบานเลื่อน (1-2 | สำนักงานเกษตรจังหวัดนราธิวาส ฝ่าย                 | 03 ก.ย. 2556 | รอโอน        | <u> </u> |

 กำการบันทึกข้อมูลการโอนครุภัณฑ์เสร็จเรียบร้อยแล้ว ให้แจ้งหน่วยงานผู้รับโอน เพื่อดำเนินการรับโอน ครุภัณฑ์ต่อไป

8. การตรวจสอบครุภัณฑ์ที่โอน จากหัวข้อ "รายงาน" เลือก "รายงานการโอนครุภัณฑ์"

| ราะ | าภามนการที่ขคว่างก. | ห์ ดูนเป็น ลม ข้อมูลครูภัณฑ์ ข่อม/อื่ม/โอม/ราหน่าย พื้นทร์ภหิสต่างๆ รายงาน เปลี่ยนราหัสผ่าน ออกจากระบบ |
|-----|---------------------|----------------------------------------------------------------------------------------------------|
|     | 1.0                 | Areanan                                                                                                |
|     | 1                   | สสรายงา<br>สสรายงา                                                                                     |
|     | 2                   | 1 กรามสุดสามารถที่เห็น เมษา<br>ว่าการามหน้าที่เกิดสมุทริตที่สืบ                                        |
|     | - 3                 | า การการสาวสาวสาวสาวสาวสาวสาวสาวสาวสาวสาวสาวสาวส                                                       |
|     | 4                   | รายงานตรวจสอบครูภัณฑประจำปี                                                                            |
|     | 5                   | ารหานประวัติการชุ่อมปารงรักษาสินทริพย์                                                                 |
|     | 6                   | รากงานการทีมตรภัณฑ์                                                                                    |
|     | 7                   | รากงานการโตนตรภัณฑท์                                                                                   |
|     | 8                   | รายงานข้อมลครภัณฑ์ไหน่เพื่อสร้างรหัสสินทริทย์                                                          |
|     | 9                   | รายงานสราไข่านวนครภัณฑ์ตามอายการใช้งาน                                                                 |
|     | 10                  | รายงานสราไข่านวนครภัณฑ์ประจำปังหประมาณ                                                                 |
|     | 11                  | รายงานปัญญัตรวจสอบครภัณฑ์ยานพาหนะ                                                                      |
|     | 12                  | รายงานการปกครองดูแลและใช้ประโยชน์ในที่ราชพัสดุ                                                         |
|     | 13                  | รายงานการปกครองดูแลและใช้ประโยชน์ในที่ดินที่มีใช้ที่ราชพัสดุ                                           |
|     | 14                  | ะ กองานที่ดินและสั่งปลูกสร้าง                                                                          |
|     | 15                  | รายงานภาพรวมครูภัณฑ์                                                                                   |
|     | 16                  | รายงานสรุปภาพรวมตรุภัณฑ์                                                                               |
|     | 4.75                |                                                                                                    |

บรรทัด "รายการครุภัณฑ์ที่โอน ปีงบประมาณที่โอน" เลือกปีงบประมาณที่รับโอน เช่น เลือก ปี ๒๕๕๕ หน้าจอ จะแสดงรายการครุภัณฑ์ที่โอนในปีงบประมาณ ๒๕๕๕ แสดงหน้าจอ ดังนี้

|                                             | ∣ลครุภัณฑ์ ดูแก้ไขลบข้อมู                                                                          | มูลครุภัณฑ์ ช่อม/ยืม/โอเ                                                                                          | แ/จำหน่าย พิมพ์รหัสต่างๆ                                                                         | รายงาน เปลี่ย                    | นรหัสผ่าน ออกจากระบบ                                     |                                                                                                    | NU 125 IUNIISTI                                          | M . (                                 |
|---------------------------------------------|----------------------------------------------------------------------------------------------------|----------------------------------------------------------------------------------------------------|--------------------------------------------------------------------------------------------------|----------------------------------|----------------------------------------------------------|----------------------------------------------------------------------------------------------------|----------------------------------------------------------|---------------------------------------|
| รายงาน >                                    | รายงานการโอนครุภัณ                                                                                 | ท์                                                                                                    |                                                                                                  |                                  |                                                          |                                                                                                    |                                                          |                                       |
| รายการครุภัณฑ์จ่                            | ว้โอน ปิงบประมาณที่โอน                                                                             |                                                                                                    | 2555 🗸                                                                                           |                                  |                                                          |                                                                                                    |                                                          |                                       |
| รายการครุภัณฑ์ร้                            | ับโอน ปิงบประมาณที่โอน                                                                             |                                                                                                    | เลือก ∨                                                                                          |                                  |                                                          |                                                                                                    |                                                          |                                       |
|                                             |                                                                                                    |                                                                                                    |                                                                                                  | ประเภท-หมวด                      | -ชนิดครุภัณฑ์                                            |                                                                                                    |                                                          |                                       |
| ระเภท :                                     | เลือก                                                                                              | ~                                                                                                    |                                                                                                  |                                  |                                                          |                                                                                                    |                                                          |                                       |
| ມວດ:                                        | ไม่พบข้อมูล                                                                                        | $\checkmark$                                                                                                    |                                                                                                  |                                  |                                                          |                                                                                                    |                                                          |                                       |
| นิด:                                        | ไม่พบข้อมูล                                                                                        | $\checkmark$                                                                                                    |                                                                                                  |                                  |                                                          |                                                                                                    |                                                          |                                       |
|                                             |                                                                                                    |                                                                                                    |                                                                                                  | ข้อมูลหา                         | iวยงาน                                                   |                                                                                                    |                                                          |                                       |
|                                             | เย/งานเลือก                                                                                        | $\sim$                                                                                                    |                                                                                                  |                                  |                                                          |                                                                                                    |                                                          |                                       |
| องคลัง กลุ่ม/ฝ่า                            |                                                                                                    |                                                                                                    |                                                                                                  |                                  |                                                          |                                                                                                    |                                                          |                                       |
| องคลัง กลุ่ม/ฝ่า                            |                                                                                                    |                                                                                                    |                                                                                                  | ด้นหา                            | ยกเลิก                                                   |                                                                                                    |                                                          |                                       |
| องคลัง กลุ่ม/ฝ่า<br>สำดับที่                | รหัสครุภัณฑ์ไหม่                                                                                   | รหัสครุภัณฑ์เก่า                                                                                                  | ชนิดครุภัณฑ์                                                                                     | ค้นหา<br>ทะเบียน                 | <sup>ยกเฉิก</sup><br>หน่วยงานผู้โอน                      | หน่วยงานผู้รับโอน                                                                                                    | การจัดการ<br>□ พิมพ์ทั้งหมด                              |                                       |
| องคลัง กลุ่ม/ฝ่า<br>สำดับที่<br>1           | รหัสครุภัณฑไหม่<br>2551-003-0107-003-001                                                           | รหัสครุภัณฑ์เก่า<br>กสก/2551 0107-003-<br>2968                                                                    | ชนิดตรูภัณฑ์<br>เครื่องปรับอากาศแบบต่างๆ                                                         | <u>ดันหา</u><br>ทะเบียน          | ขกเล็ก<br>หน่วยงานผู่โอน<br>กองคลัง                      | หน่วยงานผู้รับโอน<br>กองการเจ้าหน้าที่ ผ่ายสวัสด์การและเจ้าหน้าที่<br>สัมพันธ์                                                                                                    | การจัดการ<br>☐ พิมพ์ทั้งหมด<br>☐ พิมพ์                   |                                       |
| องคลัง กลุ่ม/ฝ่า<br>สำดับที่<br>1<br>2      | รนัสดรุภัณฑ์ใหม่<br>2551-003-0107-003-001<br>2542-003-0107-003-001                                 | รหัสครุภัณฑ์เก่า<br>กสก/2551 0107-003-<br>2968<br>กสก/2542 0107-003-<br>1958                                      | ชนิดครุภัณฑ์<br>เครื่องปรับอากาศแบบต่างๆ<br>เครื่องปรับอากาศแบบต่างๆ                             | ต้นหา  <br>ทะเบียน               | ขกเลิก<br>หน่วยงานผู้โอน<br>กองคลึง<br>กองคลึง           | หน่วยงานผู้รับโอน<br>กองการเจ้าหน้าที่ ผ่ายสวัสลิการและเจ้าหน้าที่<br>สับพันธ์<br>กองการเจ้าหน้าที่ ผ่ายสวัสลิการและเจ้าหน้าที่<br>สับพันธ์                                                              | การจัดการ<br>□ พิมพ์ทั้งหมด<br>□ พิมพ์<br>□ พิมพ์        |                                       |
| องคลัง กลุ่ม/ฝ่า<br>สำคับที่<br>1<br>2<br>3 | <b>รงโสครุภัณฑ์ใหม่</b><br>2551-003-0107-003-001<br>2542-003-0107-003-001<br>2548-003-0107-003-001 | รงัสดรุภัณฑ์เก่า<br>กสก/2551 0107-003-<br>2968<br>กส/2542 0107-003-<br>1958<br>กสก/2548 0107-003-<br>2655         | ชบิดครูภัณฑ์<br>เครื่องปรีบอากาศแบบต่างๆ<br>เครื่องปรีบอากาศแบบต่างๆ<br>เครื่องปรีบอากาศแบบต่างๆ | <u>ต้นหา</u><br>พะเบียน          | ขณติๆ<br>หม่วยงานผู้โอน<br>กองคลัง<br>กองคลัง            | หน่วยงานผู้รับโอน<br>กองการเจ้าหน้าที่ ฝ่ายสวัสดีการและเจ้าหน้าที่<br>สิมพิษธ์<br>กองการเจ้าหน้าที่ ฝ่ายสวัสดีการและเจ้าหน้าที่<br>สิมพิษธ์<br>กองการเจ้าหน้าที่ ฝ่ายสวัสดีการและเจ้าหน้าที่<br>สิมพิษธ์ | การจัดการ<br>☐ พิมพ์ทั้งหมด<br>☐ พิมพ์<br>พิมพ์<br>พิมพ์ |                                       |
| องคลัง กลุ่ม/ฝ่า<br>สำคับที่<br>1<br>2<br>3 | รมัสดรูภัณฑ์ไหม่<br>2551-003-0107-003-001<br>2542-003-0107-003-001<br>2548-003-0107-003-001        | <b>รมัสตรุภัณฑ์เก่า</b><br>กสก/2551 0107-003-<br>2968<br>กสก/2542 0107-003-<br>1958<br>กสก/2548 0107-003-<br>2655 | ชปิดดรุภัณฑ์<br>เครื่องปรับอากาศแบบต่างๆ<br>เครื่องปรับอากาศแบบต่างๆ<br>เครื่องปรับอากาศแบบต่างๆ | <u>สัมหา</u><br>พะเบียน<br>พิมพ์ | มณ์สิต<br>หม่วยงานผู้โอน<br>กองคลัง<br>กองคลัง<br>ยกเลิก | หม่วยงายผู้รับโอน<br>กองการเจ้าหน้าที่ ฝ่ายสวัสล์การและเจ้าหน้าที่<br>สัมพินธ์<br>กองการเจ้าหน้าที่ ฝ่ายสวัสล์การและเจ้าหน้าที่<br>สัมพินธ์<br>กองการเจ้าหน้าที่ ฝ่ายสวัสล์การและเจ้าหน้าที่<br>สัมพินธ์ | การรัดการ<br>ที่มหังรังหมด<br>พิมพ์<br>พิมพ์<br>พิมพ์    | · · · · · · · · · · · · · · · · · · · |

## ขั้นตอนการรับโอนครุภัณฑ์

.....

เมื่อหน่วยงานได้รับแจ้งให้รับโอนครุภัณฑ์ ดำเนินการดังนี้

1. เข้าสู่ระบบทะเบียนสินทรัพย์ http://asset.doae.go.th ให้ Login เข้าระบบ

| ระบบทะเป็<br>http://asset.doo | iยนสินทรัพย์<br>e.go.th/                                                                              |
|-------------------------------|----------------------------------------------------------------------------------------------------|
| Section LOGIN                 | บ่าวประชาสัมพันธ์ / DOAE ASSET NEWS                                                                   |
| Username Password             | ดิดต่อสอบถามเกี่ยวกับข้อมูลทะเบียนสินทรัพย์ ได้ที่ฝ่ายพัฒนาและบริหารสินทรัพย์ กองคลัง โทร.02 940 6046 |
| 🙆 Submit                      | สร้างเมื่อ : 2013-01-21 09:26:58                                                                      |
|                               | Copyright 2011 - กรมส่งเสริมการเกษตร - All Right Reserved                                             |
|                               |                                                                                                    |

2. เลือกเมนู "ซ่อม/ยืม/โอน/จำหน่าย", เลือกหัวข้อ"รับโอนครุภัณฑ์"

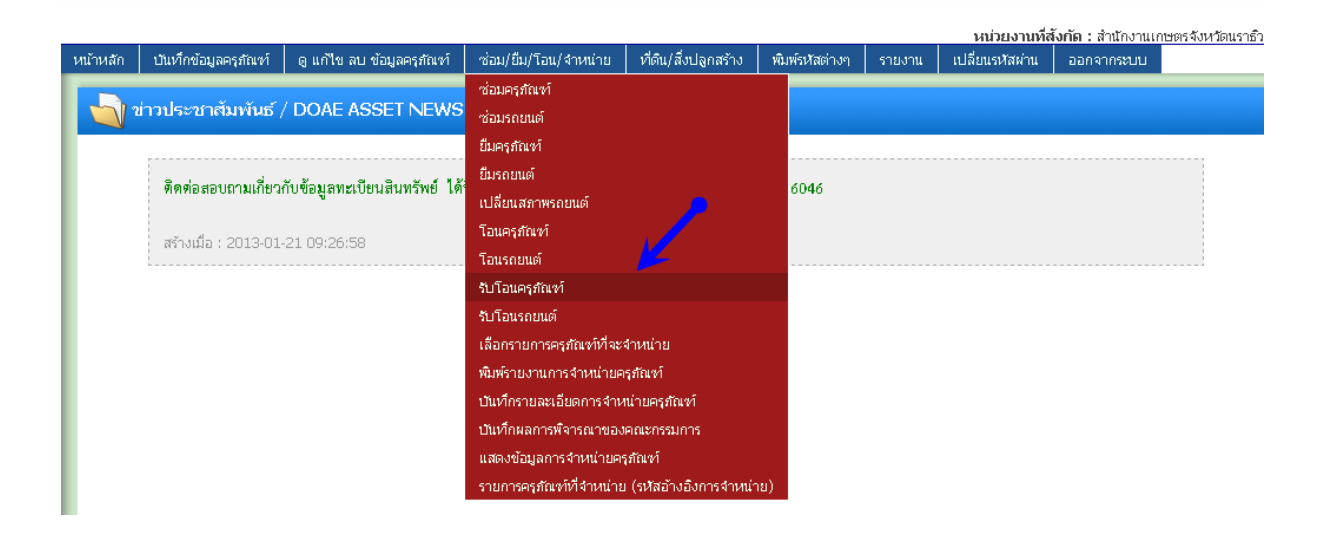

3. ระบบจะแสดงหัวข้อ "รอรับโอนครุภัณฑ์" กดปุ่ม "รับโอน" 📄 ทางด้านขวา เพื่อตรวจสอบข้อมูล

|       |                       | รอรับ                 | โอนครุภัณฑ์ ครุภณฑรบาอนเ<br>รายการโอนครุภัณฑ์ | ແລງ            |              |               |
|-------|-----------------------|-----------------------|-----------------------------------------------|----------------|--------------|---------------|
| สาดับ | รหัสครุภัณฑ์          | ชนิดครุภัณฑ์          | รหัสสินทรัพย์                                 | หน่วยงานที่โอน | วันที่โอน    | การ<br>จัดการ |
| 1     | 2555-007-0104-011-011 | เครื่องพิมพ์ Passbook | 00000000000.1111                              | ศูนย์สารสนเทศ  | 30 ส.ค. 2556 |               |

## ตรวจสอบข้อมูลครุภัณฑ์ที่รับโอน ถ้าถูกต้อง กดปุ่มบันทึก เพื่อยืนยันการรับโอนครุภัณฑ์

|                         |                          | รอรับโอนครุภัณฑ์ ครุภัณฑรีบโอนแล้ว |                     |
|-------------------------|--------------------------|------------------------------------|---------------------|
|                         |                          | ราะเอะเวียดตรกัณฑ์                 | 🍙 รายละเอียดครุภัณฑ |
| หน่วยงานผู้ใช้ :        | ศูนย์สารสนเทศ กลุ่มวิเคร | ะห์และวางระบบข้อมูล                |                     |
| รหัสครุภัณฑ์ :          | 2555-007-0104-011-0      | 11                                 |                     |
| ประเภท :                | สำนักงาน                 |                                    |                     |
| หมวด:                   | เครื่องพิมพ์             |                                    |                     |
| ชนิด :                  | เครื่องพิมพ์ Passbook    |                                    |                     |
| ราคาครุภัณฑ์ :          | 29,960.00 บาท            |                                    |                     |
|                         |                          | รายละเอียดการรับโอน                |                     |
| รหัสสินทรัพย์ : 100     | 000022841.0000           |                                    |                     |
| รหัสสินทรัพย์ใหม่ : 000 | 000000000.1111           |                                    |                     |
| หน่วยงานที่โอน : ศูนะ   | ป์สารสนเทศ               |                                    |                     |
| วันที่โอน · 30          | ส.ค. 2556                |                                    |                     |

 ครุภัณฑ์ที่บันทึกรับโอนแล้ว จะปรากฏในหัวข้อ "ครุภัณฑ์ที่รับโอนแล้ว" สามารถดูรายละเอียดได้โดยกดปุ่ม ดูข้อมูล

| 1            | บันทึกข้อมูล | ครุภัณฑ่ ดูแก้ไขลา                  | ข้อมูลครุภัณฑ์ | ซอม/ยืม/โอน/จำหน่าย                      | ทิดิน/สงปลูกสร้าง                                                              | พิมพ์รหัสต่างๆ                  | รายงาน              | เปลี่ยนรหัสผ่าน | ออกจากระบ              | บ                    |
|--------------|--------------|-------------------------------------|----------------|------------------------------------------|--------------------------------------------------------------------------------|---------------------------------|---------------------|-----------------|------------------------|----------------------|
| <b>]</b> ร้า | บโอนครุภัย   | นฑ์                                 |                |                                          |                                                                                |                                 |                     |                 |                        |                      |
|              |              |                                     |                |                                          |                                                                                |                                 |                     |                 |                        |                      |
|              |              |                                     |                | รอรับโอนค                                | รภัณฑ์ ครุภัณฑรีบโ<br>รายการรับโอนแล้ว                                         | ານແລ້ງ                          |                     |                 |                        |                      |
|              | สำคับ        | รหัสครุภัณฑ์                        |                | รอรับโอนค<br>ชนิดครุภัณฑ์                | รุภัณฑ์ ครุภัณฑรีบบิ<br>รายการรับโอนแล้ว<br>รหัสสินทรัพย์                      | านแล้ว                          | น่วยงานที่โอ        | u ·             | วันที่โอน              | การ<br>จัดการ        |
|              | สาดับ<br>1   | รหัสครุภัณฑ์<br>2555-007-0104-011-0 | 11 เครื่องพิม  | รอรับโอนค<br>ชนิดครุภัณฑ์<br>ฟ์ Passbook | รุภัณฑ์ (ครุภัณฑ์รับโ<br>รายการรับโอนแล้ว<br>รหัสสินทรัพย์<br>00000000000.1111 | <u>ทมแล้ว</u><br>ห<br>ศูนย์สารส | น่วยงานที่โอ<br>แทศ | u               | วันที่โอน<br>ส.ค. 2556 | កាទ<br>រតែកាទ<br>្រុ |

6. การตรวจสอบครุภัณฑ์ที่รับโอน จากหัวข้อ "รายงาน" เลือก "รายงานการโอนครุภัณฑ์"

| บันทึกข้อมูลค | ร่รุกัณฑ์ ดูแก้ใขอบข้อมูลดรุกัณฑ์ ข่อมู/อื่ม/โอม/⊀าหน่าย พื่อหรังทีสดำงๆ รายงาน เปลือบรทิสผ่าน ออกจากระบบ |
|---------------|----------------------------------------------------------------------------------------------------|
| รายงาน        |                                                                                                    |
| สำดับ         | ซื่อรายงาน<br>                                                                                            |
| 1             | รายงานครูภัณฑ์ตามประเภท หมวด ชนิด                                                                         |
| 2             | รายงานทะเป็นหมุมทรัพย์สัน                                                                                 |
| 3             | รายงานมูลค่าสันทรัพย์สุทธิ์                                                                               |
| 4             | รายงานตรวจสอบครูภัณฑ์ประจำป                                                                               |
| 5             | รายงานประวัติการข่อมุปารุงรักษาสันทรัพย์                                                                  |
| 6             | รายงานการยิมครูภัณฑ์                                                                                      |
| 7             | รายงานการโอนตรูสัณฑ์                                                                                      |
| 8             | รายงานข้อมูลครุภัณฑ์ใหม่เพื่อสร้างรงสสัมทริพย์                                                            |
| 9             | รายงานสรุปจำนวนครุภัณฑ์ตามอายุการให้งาน                                                                   |
| 10            | รายงานสนุปร่านวนครูภัณฑ์ประจำปังบประมาณ                                                                   |
| 11            | รายงานปัญชีตรวจสอบครุภ์ณฑ์ยานพาหนะ                                                                        |
| 12            | รายงานการปกครองดูแลและใช่ประโยชน์ในที่ราชพัสดุ                                                            |
| 13            | รายงานการปกครองดูแลและใช้ประโยชน์ในที่ดื่นที่มีใช้ที่ราชพัสดุ                                             |
| 14            | รายงานที่ดินและสังปลุกสร้าง                                                                               |
| 15            | รายงานภาพรวมครุภัณฑ์                                                                                      |
| 16            | รายงานสรุปภาพรวมครุภัณฑ์                                                                                  |
| 17            | รายงานครภัณฑ์ที่สำหน่าย                                                                                   |

บรรทัด "รายการครุภัณฑ์รับโอน ปีงบประมาณที่โอน" เลือกปีงบประมาณที่รับโอน เช่น เลือก ปี ๒๕๕๖ หน้าจอจะแสดงรายการครุภัณฑ์ที่รับโอนในปีงบประมาณ ๒๕๕๖ แสดงหน้าจอ ดังนี้

|                                     |                                               |                         |                                     |                |                            |                          | หน่วยงานที่สังก่            | กัด : |
|-------------------------------------|-----------------------------------------------|-------------------------|-------------------------------------|----------------|----------------------------|--------------------------|-----------------------------|-------|
| 1 บันทึกข้อมู                       | ลครุภัณฑ์   ดูแก้ไขลบข้อมู                    | ลครุภัณฑ์ ช่อม/อื่ม/โอเ | <i>ม</i> /จำหน่าย พิมพ์รหัสต่างๆ    | รายงาน เปลี่ยง | แรพัสผ่าน ออกจากระบบ       |                          |                             |       |
| รายงาน >                            | รายงานการ เอนตรุกเนร                          | 4                       |                                     |                |                            |                          |                             |       |
| รายการครุภัณฑ์ที<br>รายการครภัณฑ์รั | โอน ปังบประมาณที่โอน<br>บโอน ปังบประมาณที่โอน | [                       | เลือก V<br>2556 V                   |                |                            |                          |                             |       |
|                                     |                                               | L                       | 2000                                | ประเภท-หมวด-   | ชนิดครภัณฑ์                |                          |                             |       |
| ระเภท :                             | เลือก                                         | ~                       |                                     |                |                            |                          |                             |       |
| มวด :                               | ไม่พบข้อมูล                                   | ~                       |                                     |                |                            |                          |                             |       |
| นิด :                               | ไม่พบข้อมูล                                   | $\checkmark$            |                                     |                |                            |                          |                             |       |
|                                     |                                               |                         |                                     | ข้อมูลหน่      | ้วยงาน                     |                          |                             |       |
| เองคลัง กลุ่ม/ฝ่า                   | ย/งานเลือก                                    | $\checkmark$            |                                     |                |                            |                          |                             |       |
|                                     |                                               |                         |                                     | คันหา ย        | ากเลิก                     |                          |                             |       |
| สำดับที                             | รหัสครุภัณฑ์ใหม่                              | รหัสครุภัณฑ์เก่า        | ชนิดครุภัณฑ์                        | ทะเบียน        | หน่วยงานผู้โอน             | หน่วยงานผู้รับโอน        | การจัดการ<br>☐ พิมพ์ทั้งหมด |       |
| 1                                   | 2556-107-0107-003-001                         |                         | เครื่องปรับอากาศแบบต่างๆ            |                | สำนักงานเกษตรจังหวัดลพบุรี | กองคลัง ฝ่ายบริหารทั่วไป | 🗌 พิมพ์                     |       |
| 2                                   | 2556-107-1401-012-001                         |                         | เครื่องอ่านพิกัดภูมิศาสตร์<br>(GPS) |                | สำนักงานเกษตรจังหวัดลพบุรี | กองคลัง ฝ่ายบริหารทั่วไป | 🗌 พิมพ์                     |       |
|                                     |                                               |                         |                                     | พิมพ์          | ยกเลิก                     |                          |                             |       |
|                                     |                                               |                         |                                     |                |                            |                          |                             | _     |

## ดำเนินการจัดทำโดย

| นางสุวรรณี ศิริรัตนภิญโญ   | ผู้อำนวยการกลุ่มฐานข้อมูลสารสนเทศ                      |
|----------------------------|--------------------------------------------------------|
| นายกิติศักดิ์ ปัญญาทรานนท์ | นักวิชาการคอมพิวเตอร์ปฏิบัติการ กลุ่มฐานข้อมูลสารสนเทศ |
| นางวีรดา แสงอรุณ           | ห้วหน้าฝ่ายพัฒนาและบริหารสินทรัพย์                     |

## ที่ปรึกษา

| นางพัชรินทร์ นาคะประวิง |  |
|-------------------------|--|
| นางกุลฤดี พัฒนะอิ่ม     |  |

ผู้อำนวยการศูนย์สารสนเทศ รักษาการผู้อำนวยการกองคลัง

### ต้องการสอบถาม กฎระเบียบครุภัณฑ์ รถยนต์ ที่ดินและสิ่งปลูกสร้าง

ติดต่อ ฝ่ายพัฒนาและบริหารสินทรัพย์ กองคลัง โทรศัพท์ ๐ ๒๙๔๐ ๕๗๒๒ , ๐ ๒๙๔๐ ๖๐๔๖

#### ต้องการสอบถาม การใช้ระบบทะเบียนสินทรัพย์ และมีปัญหาการใช้ระบบงาน

ติดต่อ กลุ่มฐานข้อมูลสารสนเทศ ศูนย์สารสนเทศ โทรศัพท์ ๐ ๒๙๔๐ ๖๐๒๘ , ๐ ๒๙๔๐ ๖๐๗๑